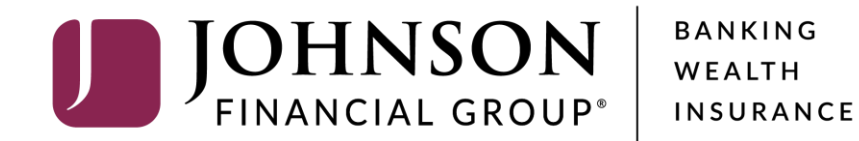

**Adding a Vendor** 

| GHNSON       | Integrated Paya | bles Customer Site         |                    |         | [한국] Settings 🔻 🅐 Help 🔻 Sign C      |                 |
|--------------|-----------------|----------------------------|--------------------|---------|--------------------------------------|-----------------|
| ₲ □          | Jobs 🔻 🛛 Q Do   | curnent Search 📑 Reports 👻 | □ Administration ▼ | Vendors |                                      |                 |
| elcome, Kyle | Kasbohm         |                            |                    |         | Last Logged In: 08/01/2022           |                 |
|              |                 |                            | Recent Jobs        |         | To add a Vendor, click               |                 |
| ID 🗸         | Date            | Status                     | Application        | Items   | the <b>Vendors</b> tab.              | User            |
| 5042161      | 08/01/2022      | Processing Completed       | Payables           | 2       |                                      | System          |
| 5042160      | 08/01/2022      | Processing Completed       | Payables           | б       | \$0.21 TEST_intpay.0223202201010     | jfgkkasbohmtest |
| 5042049      | 07/19/2022      | Processing Completed       | Payables           | 2       | \$220,000.01 2ACH 2CHECK 2CARD 2WIRE | System          |
| 5042048      | 07/19/2022      | Processing Completed       | Payables           | 6       | \$19,900.14 2ACH 2CHECK 2CARD 2WIRE  | LC5628515       |
| 5041959      | 06/20/2022      | Processing Completed       | Payables           | 1       | \$0.07 TEST_intpay.0223202201010     | System          |
| 5041958      | 06/20/2022      | Processing Completed       | Payables           | 1       | \$0.05 TEST_intpay.0223202201010     | JFGkkasbohm     |
| 5041957      | 06/20/2022      | Processing Completed       | Payables           | 1       | \$0.08 TEST_intpay.0223202201010     | System          |
| 5041956      | 06/20/2022      | Processing Completed       | Payables           | 5       | \$0.16 TEST_intpay.0223202201010     | JFGkkasbohm     |
| 5041816      | 04/28/2022      | Processing Completed       | Payables           | 8       | \$0.29 TEST_intpay.0328202201010     | DAVEAHNJFG      |
| 5041815      | 04/27/2022      | Processing Completed       | Payables           | 8       | \$0.30 TEST_intpay.0328202201010     | DAVEAHNJFG      |

| Files On Hold |      |        |             |       |              |           |      |
|---------------|------|--------|-------------|-------|--------------|-----------|------|
| ID 🗸          | Date | Status | Application | Items | Total Amount | File Name | User |

-

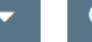

Administration 🗸 📗 Vendors

| Vendor |
|--------|
|--------|

|                  | Marra           | Decenter             | Lock Prot Data                                   |                                                                        |
|------------------|-----------------|----------------------|--------------------------------------------------|------------------------------------------------------------------------|
| D                | Name            | Regcode              | Last Pmt Date 🗠                                  | You will see a list of existing<br>vendors. Click <b>Add Vendor</b> to |
| 23               | Jessica Test    | 8282CK3M             |                                                  | a new vendor.                                                          |
| 1111             | Christy Test    | W5474SRF             |                                                  |                                                                        |
| ECK 3            | Moira Rose      | 86WSJ35P             | 04/28/2022 12:05:44 PM                           |                                                                        |
| CK 4             | Dan Andriano    | MWP8P1NQ             | 04/28/2022 12:05:44 PM                           |                                                                        |
| CK 5             | David Rose      | P5P81BYT             | 04/28/2022 12:05:44 PM                           |                                                                        |
| CK 6             | Vada Sultenfuss | R1W1518X             | 04/28/2022 12:05:44 PM                           |                                                                        |
| 7                | Max Bemis       | 2H42FNI6             | 04/28/2022 12:05:44 PM                           |                                                                        |
|                  | Pam Beasley     | 373XF1WF             | 04/28/2022 12:05:44 PM                           |                                                                        |
|                  | WIRE PAYEE1     | V277FL5T             | 07/19/2022 11:06:22 AM                           |                                                                        |
| 2                | WIRE PAYEE2     | EL51MJ74             | 07/19/2022 11:06:22 AM                           |                                                                        |
| VIRE 1<br>VIRE 2 | WIRE PAYEE1     | V277FL5T<br>EL51MJ74 | 07/19/2022 11:06:22 AM<br>07/19/2022 11:06:22 AM |                                                                        |

## Add a Vendor

\* Regcode: Not Assigned \* Vendor Name: Stark Industries ±. \* Vendor ID: StarkInd Check ACH vCard Wire \* Pmt Method: \* Non US Address: \* Address 1: 123 Shield Blvd Address 2: Address 3: Address 4: \* City: New York \* State/Territory: NY \* Zip Code: 10001 8887693796 \* Phone: \* Email: Stark@Shield.com

\* Send Email:

Cancel

Fill in this page with the details of the vendor. Fields with a red asterisk (\*) are required.

Enter the email address of the vendor and activate the **Send Email** option to have an email generated to the vendor with instructions to register in the vendor portal.

Click **Save** when completed.

JOHNSON | Integrated Payables Customer Site

## () Settings 🔻 (?) Help 🔻 Sign Out

٠

| Add a Vendor       |                      |                                         |                                                            |  |
|--------------------|----------------------|-----------------------------------------|------------------------------------------------------------|--|
| * Regcode:         | Not Assigned         |                                         |                                                            |  |
| * Vendor Name:     | Stark Industries     |                                         |                                                            |  |
| * Vendor ID:       | StarkInd             |                                         |                                                            |  |
| * Pmt Method:      | Check ACH vCard Wire |                                         |                                                            |  |
| * Non US Address:  |                      |                                         |                                                            |  |
| * Address 1:       | 123 Shield Blvd      |                                         |                                                            |  |
| Address 2:         |                      |                                         |                                                            |  |
| Address 3:         |                      | Confirmation                            | ×                                                          |  |
| Address 4:         |                      | Are you sure you want to save the data? |                                                            |  |
| * City:            | New York             | Yes No                                  |                                                            |  |
| * State/Territory: | NY                   |                                         |                                                            |  |
| * Zip Code:        | 10001                |                                         | Confirm adding the vendor by clicking <b>Yes</b> .         |  |
| * Phone:           | 8887693796           |                                         |                                                            |  |
| * Email:           | Stark@Shield.com     |                                         | You will be returned to the<br>list of Vendors once it has |  |
| * Send Email:      | ••                   |                                         | been added.                                                |  |
| Save Cancel        |                      |                                         |                                                            |  |

## Additional Resources and Support

- For additional resources, including "how-to" guides, please visit our online Client Resources page at:
  - » <u>https://www.johnsonfinancialgroup.com/client-resources</u>
- If further support is needed, please call our Integrated Payables Support Center at 877.330.4950 or by email at <a href="mailto:ip.jax.payersupport@fisglobal.com">ip.jax.payersupport@fisglobal.com</a>.